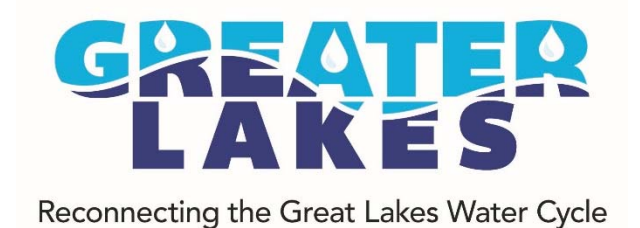

## STORMWATER MANAGEMENT CACULATOR

## SIMPLE STEPS GUIDE

http://bit.ly/GreenInfrastructureOptimizationTool

### **STEP 1: Calculating Runoff**

1. Click on the "Land Cover User Input" tab.

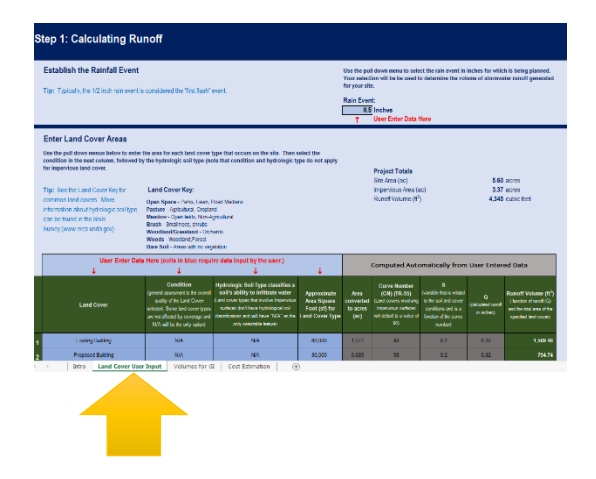

2. Select the desired rainfall event in inches by using the pull down menu.

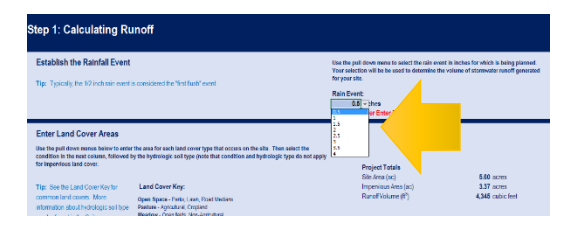

3. Select Land Cover by using the pull down menu.

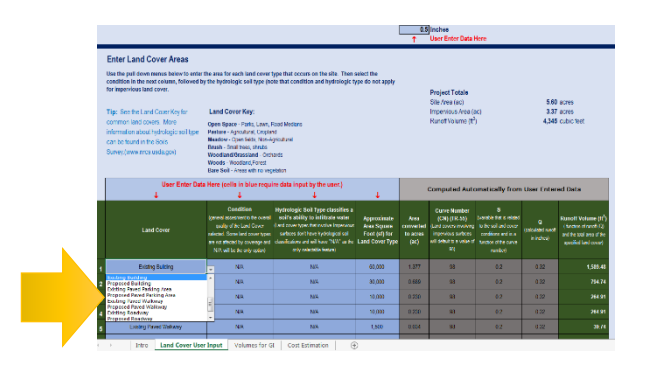

# 4. Select Condition and Hydrologic Soil Type by using the pull down menus.

**Condition** is a general assessment to the overall quality of the Land Cover selected.

- Good: 75% to 100% coverage • Fair: 50% to 75% coverage
- Fair: 50% to 75% coverag
- Poor: 0% to 50% coverage

Some land cover types are not affected by coverage. In these cases, N/A will be the only selectable option.

Hydrological Soil Type classifies a soil's ability to infiltrate water.

- A soils Well Drained
- B soils Moderately Well Drained
- C soils Somewhat Poorly Drained
- D soils Poorly Drained

Land cover types that involve impervious surfaces do not have hydrological soil classifications and will have "N/A" as the only selectable feature.

#### 5. Enter square footage of the land cover type.

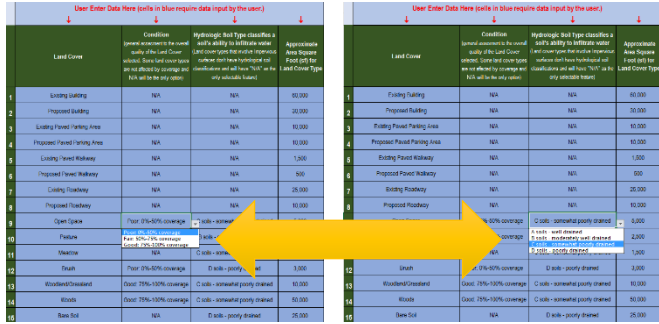

|    | User Enter Data             | Here (celle in blue regu<br>4                                                                                                    | ine data input by the user.)                                                                                                    | 1                                                              |
|----|-----------------------------|----------------------------------------------------------------------------------------------------|----------------------------------------------------------------------------------------------------|----------------------------------------------------------------|
|    | Land Cover                  | Condition<br>(previous associated to the scored<br>aveily of the Land Course<br>selected Torons and score spores<br>are not allocated by converge and<br>RUA will be the only cateroi | Hydrologic Soit Type classifies a<br>sull's ability to infinite water<br>Eard cover types fort motion improves<br>welves in these hydrologics init<br>timelicators and well have "NIX" as be<br>only unicable house) | Approximate<br>Area Separe<br>Fort (sf) for<br>Land Cover Type |
| i  | Examp Busing                | MA                                                                                                    | 100.                                                                                                    | N0,000                                                         |
| 2  | Proposed Building           | 1.944                                                                                                    | 1.944                                                                                                    | 30,000                                                         |
| 3  | Examp Paved Parting Area    | 584                                                                                                    | NIA.                                                                                                    | 10.000                                                         |
| 4  | Propused Paved Parking Area | NA.                                                                                                    | NK                                                                                                    | 10,000                                                         |
|    | Existing Paved Walkway      | NA                                                                                                    | NA                                                                                                    | LARE                                                           |
|    | Propried Parent Walkway     | 44                                                                                                    | No.                                                                                                    | 500                                                            |
| ,  | Examp Floadway              | NA                                                                                                    | NO.                                                                                                    | 25,000                                                         |
|    | Proposed Roadway            | 2 M                                                                                                    |                                                                                                    | 10,000                                                         |
|    | Open Space                  | Page 256-52                                                                                                    |                                                                                                    | 5.000                                                          |
| 10 | Patien                      | Page 256-50                                                                                                    | and                                                                                                    | 2,500                                                          |
| 11 | Maxton                      | NA                                                                                                    | Caste - sumewhat , confy dramed                                                                                                    | 1.500                                                          |
| 12 | Bruh                        | Page 0%-60% coverage                                                                                                    | D sos - poorty dramed                                                                                                    | 3,000                                                          |
| 13 | Noodland/Dramand            | Occut, 1976-100%, coverage                                                                                                    | Casts - somewhat poorly channel                                                                                                    | 10,000                                                         |
| 14 | Roots ; ;                   | Good, 75%-100% coverage                                                                                                    | Casts - somewhat poorly dramed                                                                                                    | NE.200                                                         |
| 15 | tion los                    | NA                                                                                                    | D sale - poorly dramet                                                                                                    | 25,200                                                         |

### **STEP 2: Green Infrastructure Planning**

6. Click on the "Volumes for GI" tab.

 For each land cover type selected in Step 1, select the preferred management practice by using the drop down menu.

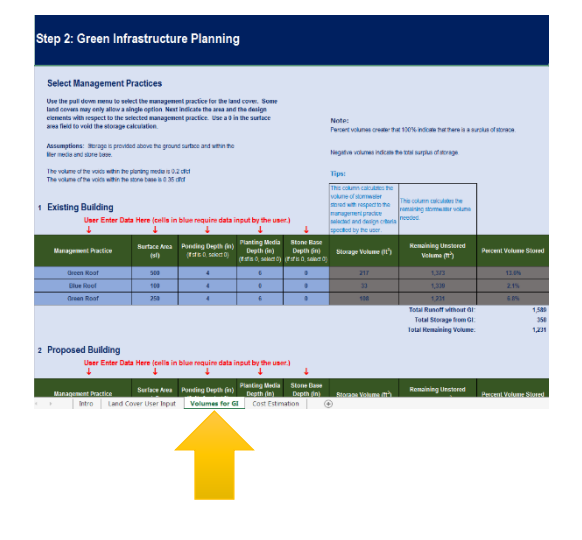

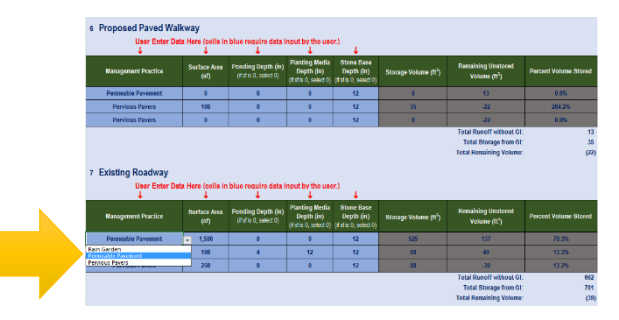

8. Enter the Surface Area.

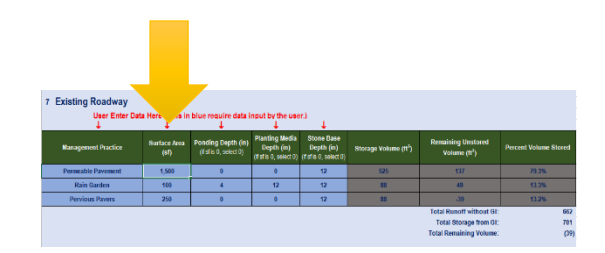

9. Enter the Ponding Depth, Planting Media Depth and Stone Base Depth using the pull down menus.

|                                                                                       |                      |                                           |                                                     |                                                |                                   |                                                                          |                       |                                    |                      |                                           |                                                       | _                                               |                                  |                                                                            |                       |                                                                                            |                      |                                          |                                                    |                                                  |                                   |                                                                            |                       |
|---------------------------------------------------------------------------------------|----------------------|-------------------------------------------|-----------------------------------------------------|------------------------------------------------|-----------------------------------|--------------------------------------------------------------------------|-----------------------|------------------------------------|----------------------|-------------------------------------------|-------------------------------------------------------|-------------------------------------------------|----------------------------------|----------------------------------------------------------------------------|-----------------------|--------------------------------------------------------------------------------------------|----------------------|------------------------------------------|----------------------------------------------------|--------------------------------------------------|-----------------------------------|----------------------------------------------------------------------------|-----------------------|
| 7 Existing Roadway User Enter Data Here (cells in blue round data input by the user.) |                      |                                           |                                                     |                                                |                                   |                                                                          |                       | 7 Existing Roadway<br>User Enter D | ata Here (cells in   | s blue require data                       | input by the use                                      | n) 1                                            |                                  |                                                                            |                       | 7 Existing Roadway<br>User Enter Data Here (cells in blue require data input by the user.) |                      |                                          |                                                    |                                                  |                                   |                                                                            |                       |
| Management Practice                                                                   | Serface Area<br>(41) | Ponding Depth (in)<br>(folis 0, select 0) | Planting Metia<br>Depth (in)<br>(fot # 0, select 0) | Sione Base<br>Depth (n)<br>(fishe R, select R) | Storage Volume (II <sup>2</sup> ) | Remaining Unstored<br>Volume (12 <sup>1</sup> )                          | Percent Volume Stored | Management Practice                | Surface Area<br>(#f) | Ponding Depth (in)<br>(Falls 1, select 1) | Planting Media<br>Depth (in)<br>(f of to 0, pelect 4) | Stone Rase<br>Depth (in)<br>(i pin 0, select 0) | Stonge Volume (II <sup>*</sup> ) | Renaining Unstored<br>Volume (%)                                           | Parcent Volume Stored | Management Practice                                                                        | Surface Area<br>(ST) | Ponding Dupth (in<br>(Ext's 0, select 0) | Planting Modia<br>Depth (In)<br>(Fafis 0; select 0 | Dione Base<br>Depth (bs)<br>(fist's 0, select 0) | dtorage Volume (Tr <sup>1</sup> ) | Remaining Unstored<br>Volume (11 <sup>2</sup> )                            | Percent Volume Blored |
| Permeable Pavement                                                                    | 1,500                | 0                                         | 0                                                   | 12                                             | 526                               | 137                                                                      | 79.3%                 | Permeable Pavement                 | 1,500                | 0                                         | 0                                                     | 12                                              | 525                              | 137                                                                        | 79.3%                 | Permeable Pavement                                                                         | 1,500                | 0                                        | 0                                                  | 12                                               | 525                               | 137                                                                        | 79.75                 |
| Rain Garden                                                                           | 900                  | 4                                         | v 12                                                | 12                                             |                                   | 49                                                                       | 13.3%                 | Rain Garden                        | 100                  | 4                                         | 12                                                    | u 12                                            | 88                               | 40                                                                         | 13.3%                 | Rain Garden                                                                                | 100                  | 4                                        | 12                                                 | 12                                               | . 10                              | 49                                                                         | 13.2%                 |
| Pervious Pavers                                                                       | 201                  | 0                                         | 0                                                   | 12                                             | 88                                | -79                                                                      | 13.2%                 | Penvious Pavers                    | 250                  | 0                                         | 12                                                    | 12                                              | 88                               | -30                                                                        | 13.2%                 | Pervisus Pavers                                                                            | 250                  | 0                                        | 0                                                  | 0                                                | 16                                | -38                                                                        | 13.2%                 |
|                                                                                       |                      | 8<br>12<br>16<br>20<br>24                 |                                                     |                                                |                                   | Total Runoff vithout G<br>Total Storage from G<br>Total Remaining Volume | 662<br>701<br>(79)    |                                    |                      |                                           | 20                                                    |                                                 |                                  | Total Renoll without GI<br>Total Streage from GI<br>Total Remaining Volume | 862<br>701<br>(25)    |                                                                                            |                      |                                          |                                                    | 12                                               |                                   | Total RenolT without GI<br>Total Storage from GI<br>Total Renaining Volume | 862<br>201<br>(22)    |

*Note: changes to the management practice will not automatically update the design criteria columns. These cells will require the user to update manually.* 

### Step 3: Cost Analysis

10. Click on the "Cost Estimation" tab to view the results of the information provided by the user.

| NO088.                                                            |                                                                                                    |       |                             |        |                 | Cor | t Comparis                                                                                                    | on:                                                                              |                              |             |            | Ass       | imptions:   |      |          |
|-------------------------------------------------------------------|----------------------------------------------------------------------------------------------------|-------|-----------------------------|--------|-----------------|-----|----------------------------------------------------------------------------------------------------|----------------------------------------------------------------------------------|------------------------------|-------------|------------|-----------|-------------|------|----------|
| For land covers where the mar<br>store all of the projected storm |                                                                                                    | Tot   | al Cost without astructure: | at Gre | sen             | s   | Assumes that no underground storage or<br>56,220.15 cisterns are constructed alternatives to G<br>land covers that are not impervious. |                                                                                  |                              |             |            |           |             |      |          |
| nal the balance of the volume<br>storage or a cistem. It is assur |                                                                                                    | Tot   | al Cost with G              | ireen  | Infrastructure: | \$  | 101,038.73                                                                                                    |                                                                                  |                              |             |            |           |             |      |          |
| cisterns will not be implement<br>impenious                       |                                                                                                    | Lov   | vest Cost Opt               | ion:   |                 | s   | 48,279.14                                                                                                    | Cost is generated by using the lowest co<br>option for each land cover category. |                              |             |            |           |             |      |          |
|                                                                   |                                                                                                    |       |                             |        |                 |     |                                                                                                    | Ma                                                                               | intenance Cost               |             |            |           |             |      |          |
| Land Cover                                                        | Management Practice                                                                                                    | Size  | Unit                        | Unit   | Price           | 0   | Cost                                                                                                    | (estr                                                                            | nated on an annual<br>basis) |             | Total Cost | Cost      | Using no GI | Co   | st Using |
|                                                                   | Green Roof                                                                                                    | 500   | SF                          | \$ 1   | 5.00            | 8   | 7,500.00                                                                                                    | \$                                                                               | 205.00                       | \$          | 7,706.00   |           |             |      |          |
| Eviden Dublen                                                     | Blue Roof                                                                                                    | 100   | SF                          |        | 4.00            |     | 400.00                                                                                                    |                                                                                  |                              | \$ 420.00 s |            | 45 474 76 |             | 24.1 |          |
| County building                                                   | Oneen Roof                                                                                                    | 250   | <b>9</b>                    | \$ 1   | 5.00            |     | 3,750.00                                                                                                    |                                                                                  |                              |             | 3,853.00   | Γ.        | • 13,914,29 | •    | 24,      |
|                                                                   | Cistern                                                                                                    |       |                             |        |                 |     | 12,311.49                                                                                                    |                                                                                  |                              |             |            |           |             |      |          |
|                                                                   | Blue Roof                                                                                                    | 1,000 | SF                          | 8 /    | 4.00            |     | 4,000.00                                                                                                    |                                                                                  | 200.00                       | 8           | 4,200.00   |           |             |      |          |
| Proposed Building                                                 | Green Roof                                                                                                    | 500   | SF                          | \$ 1   | 5.00            | 8   | 7,500.00                                                                                                    | 8                                                                                | 206.00                       | 8           | 7,706.00   | \$        | 7,987,15    | \$   | 14.3     |
|                                                                   | Blue Root                                                                                                    |       | 8                           | \$ 1   | 4.00            | 8   |                                                                                                    | 8                                                                                |                              |             |            |           |             |      |          |
|                                                                   | Colem                                                                                                    | 245   | CI.                         | \$ 1   | 0.00            | 8   | 2,447.41                                                                                                    | 1                                                                                | 12.24                        | 1           | 2,459.65   |           |             |      |          |
|                                                                   | Permeable Pavement                                                                                                    | 2,000 |                             |        | 7.00            | 1   | 14,000.00                                                                                                    | 1                                                                                | 320.00                       |             | 14,320.00  |           |             |      |          |
| Existing Paved Parking Area                                       | Pervicus Pavers                                                                                                    | 100   |                             |        | 800             |     | 900.00                                                                                                    |                                                                                  | 3.60                         | P           | 903.60     | \$        | 1,867.64    |      | 15,      |
|                                                                   | Herwous Pavers                                                                                                    |       | 38                          |        | 200             | 5   |                                                                                                    |                                                                                  |                              |             |            |           |             |      |          |
|                                                                   | Depárez Danez                                                                                                    | 200   | 80                          |        |                 |     | 1900.00                                                                                                    |                                                                                  | 7.30                         |             | 1 907 30   |           |             |      |          |
|                                                                   | Permittin Developer                                                                                                    | 200   |                             |        | 100             |     | 1,800.00                                                                                                    |                                                                                  | 7.20                         | P           | 1,807.20   |           |             |      |          |
| Proposed Paved Parking Area                                       | Permethia Pavement                                                                                                    | 200   | -                           |        | 7.00            |     | 1,400.00                                                                                                    |                                                                                  |                              |             | 1,442.00   | 8         | 1,867.64    |      |          |
|                                                                   | Underground Storage                                                                                                    | 125   | CIF.                        |        | 7.00            | \$  | 874.40                                                                                                    | 5                                                                                | 625                          | 1           | 880.64     |           |             |      |          |
|                                                                   | a second second s |       |                             |        | 7.00            | 8   | 7 000 00                                                                                                    | 5                                                                                | 160.00                       |             | 7 160 00   |           |             |      |          |
|                                                                   | Permeable Pavement                                                                                                    |       |                             |        |                 |     |                                                                                                    |                                                                                  |                              |             |            |           |             |      |          |
|                                                                   | Permeable Pavement<br>Permeable Pavement                                                                                                    |       | or<br>SF                    | \$     | 7.00            | 8   |                                                                                                    |                                                                                  |                              |             |            |           |             |      |          |